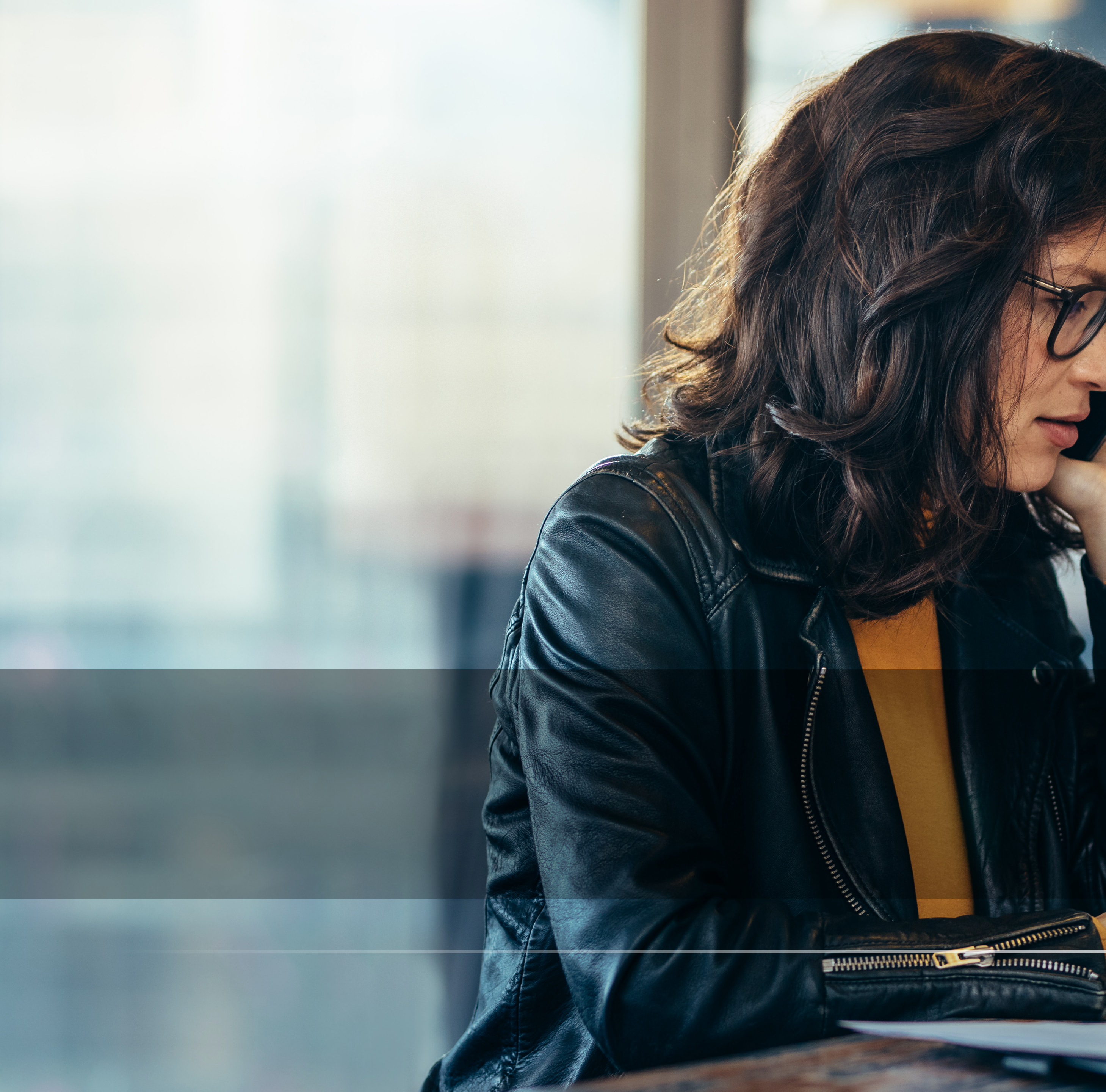

A LAND MONT

## Menu

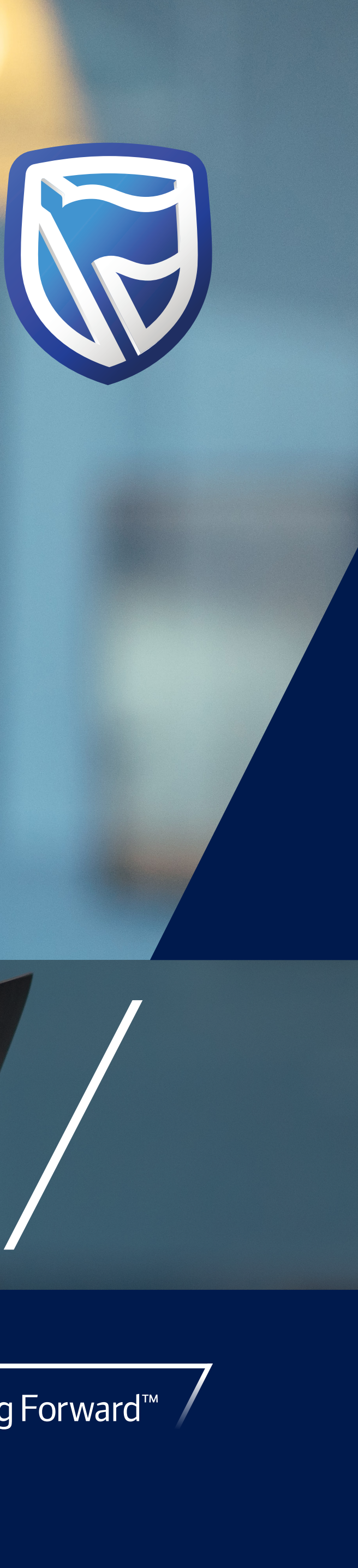

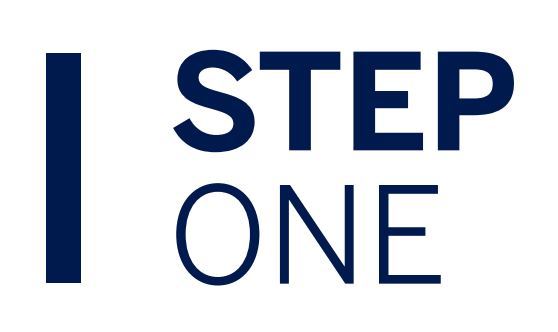

Click the menu icon to access menu options.

### 

#### Remember

The menu knows which dashboard is being viewed when selecting a menu option.

E.g. "manage cards" will only display card numbers relevant to the current dashboard (Internet Client Number).

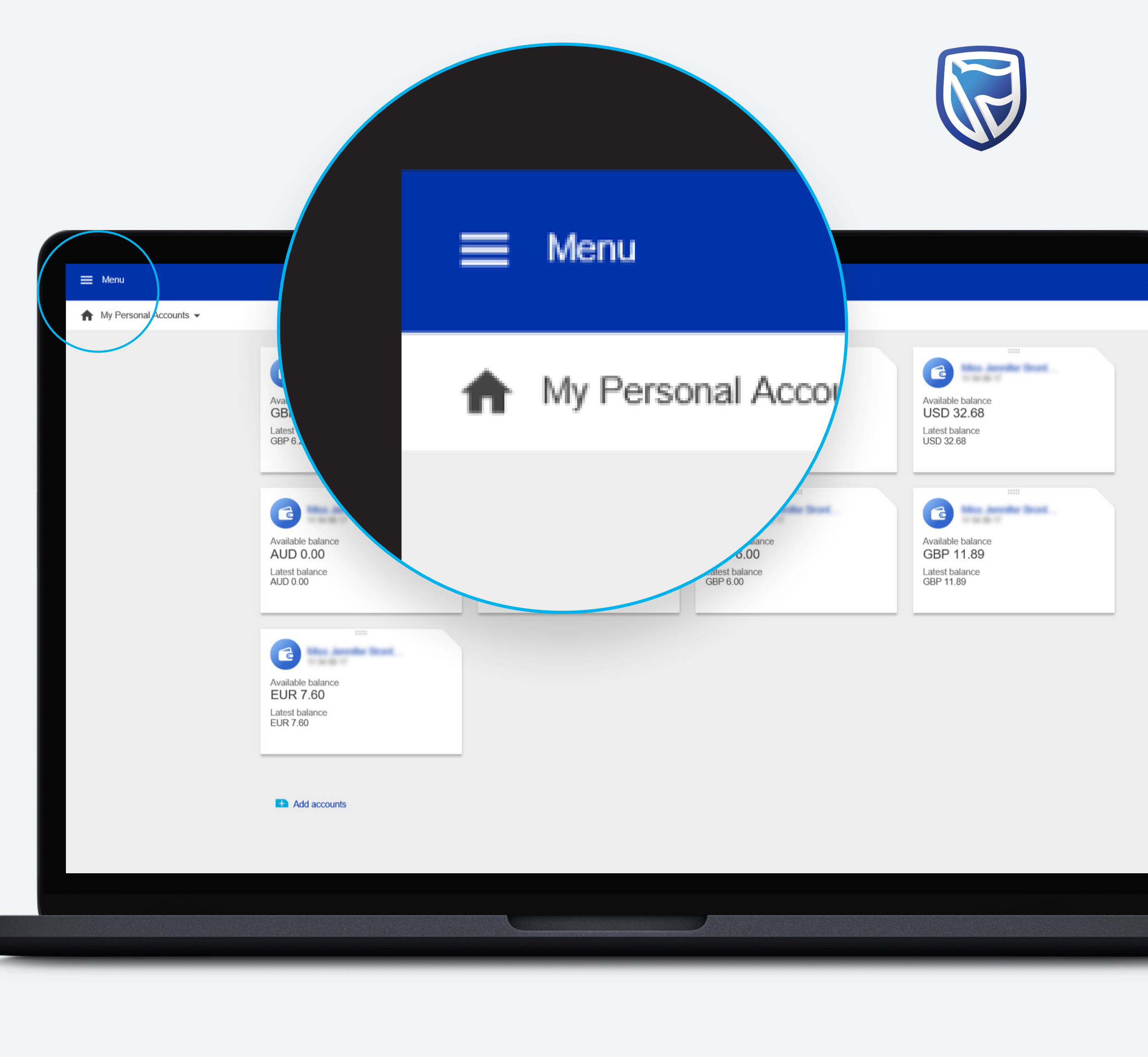

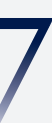

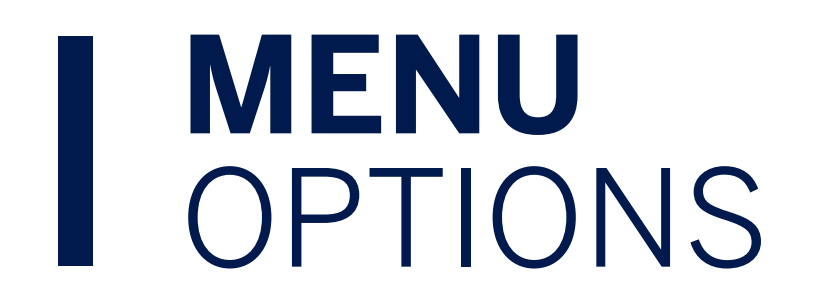

#### **Add New Profile**

Link up another Internet Client Number
Dashboard

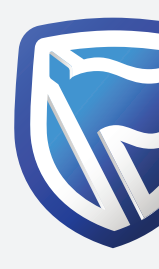

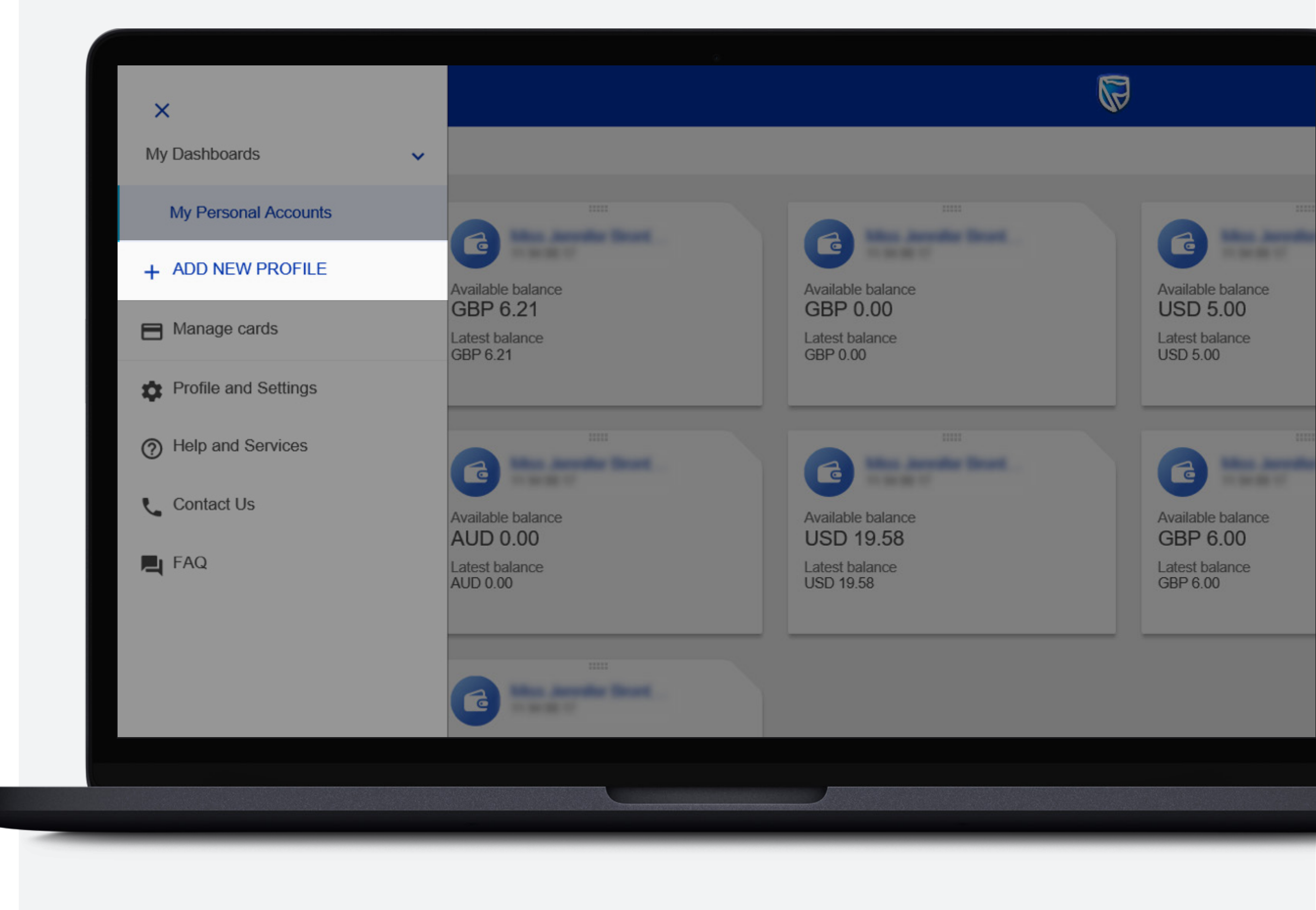

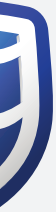

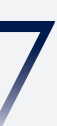

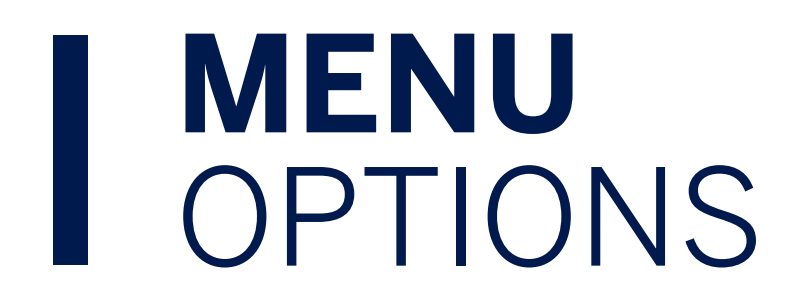

#### Manage Cards

- Activate Card
- View PIN

(Same process as SBG Mobile)

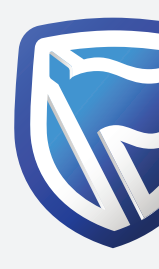

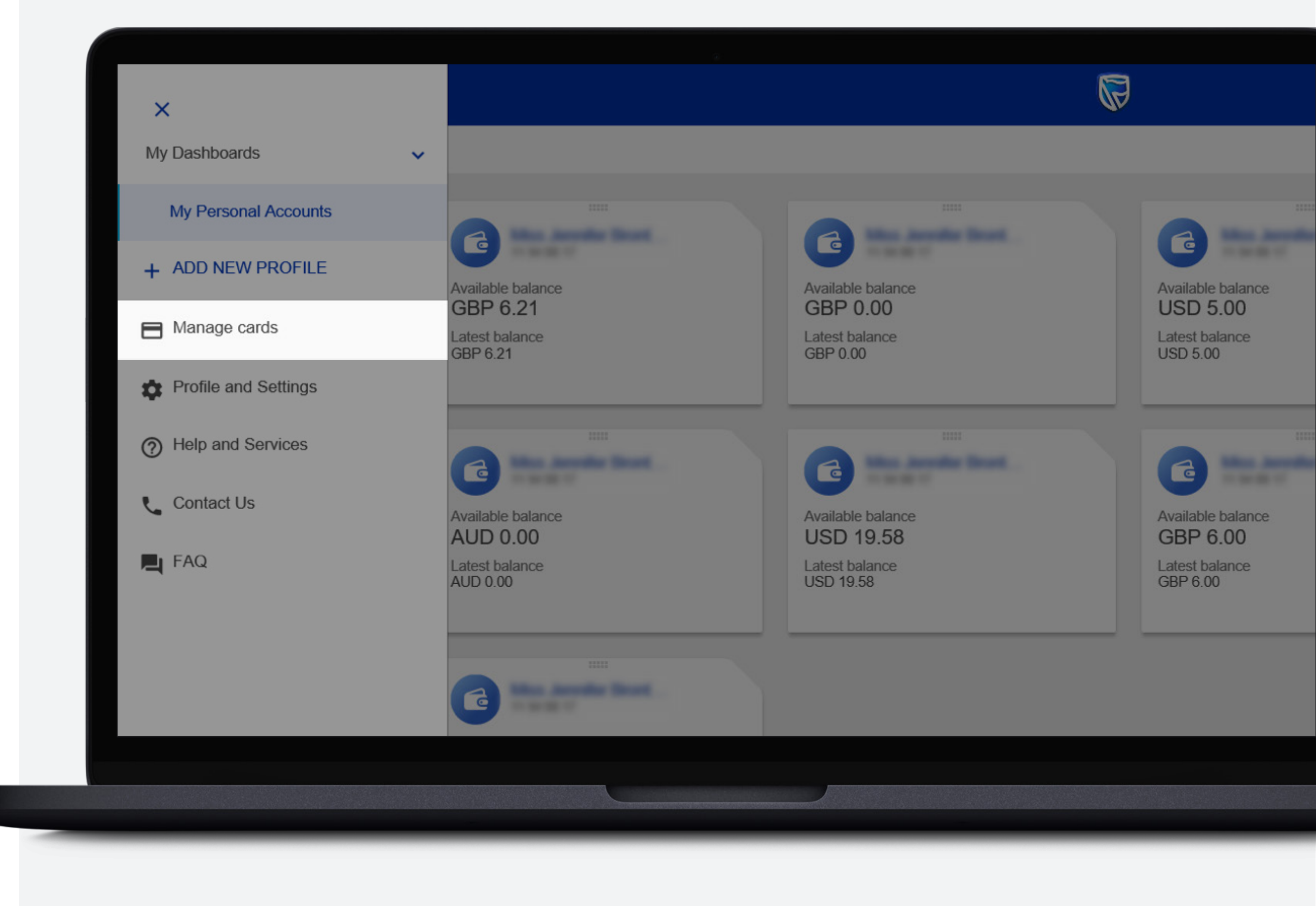

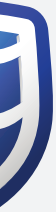

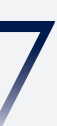

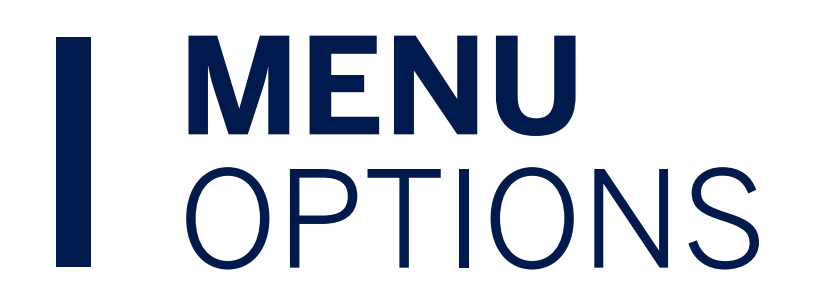

#### **Profile and Settings**

- Activate Token
- View, Edit & Remove Dashboards
- Change Sign-In email address & Password
- View T&C's

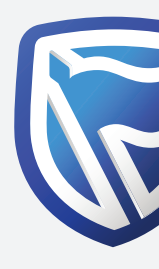

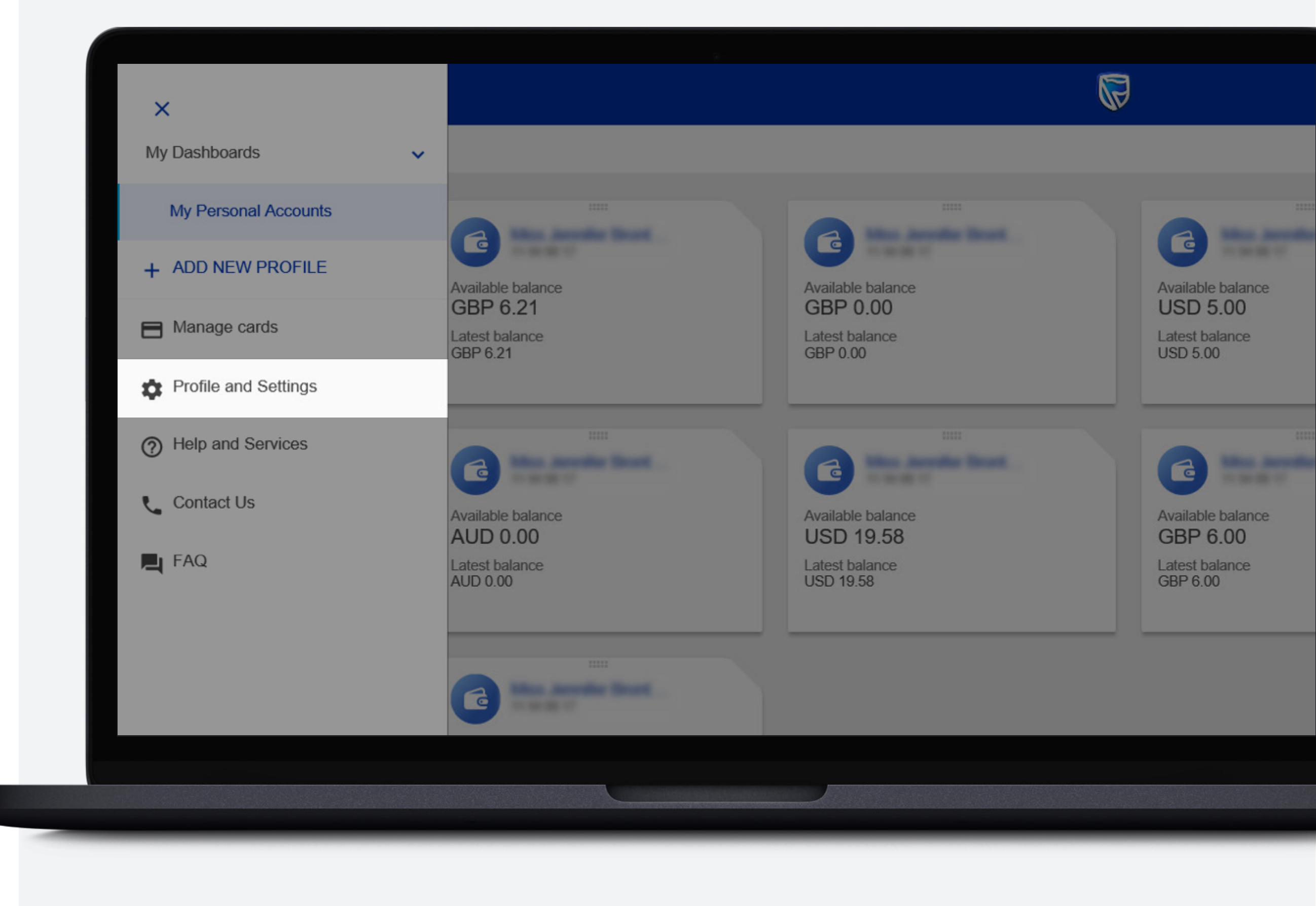

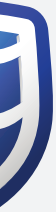

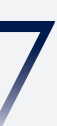

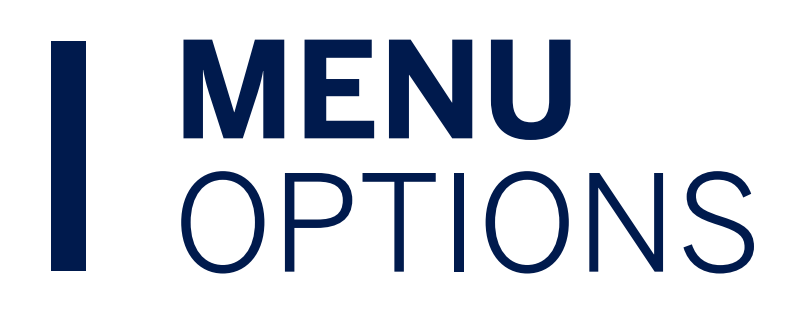

#### **Help and Services**

- Manage Accounts
- Open New Sub Account
- Close Account
- Manage Documents
- Order Copy Statement
- Order Adhoc Statement
- Unsuppress Statements
- "Get Help With Something Else"
- Free format secure message

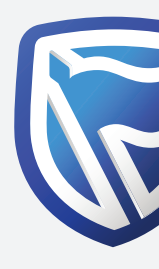

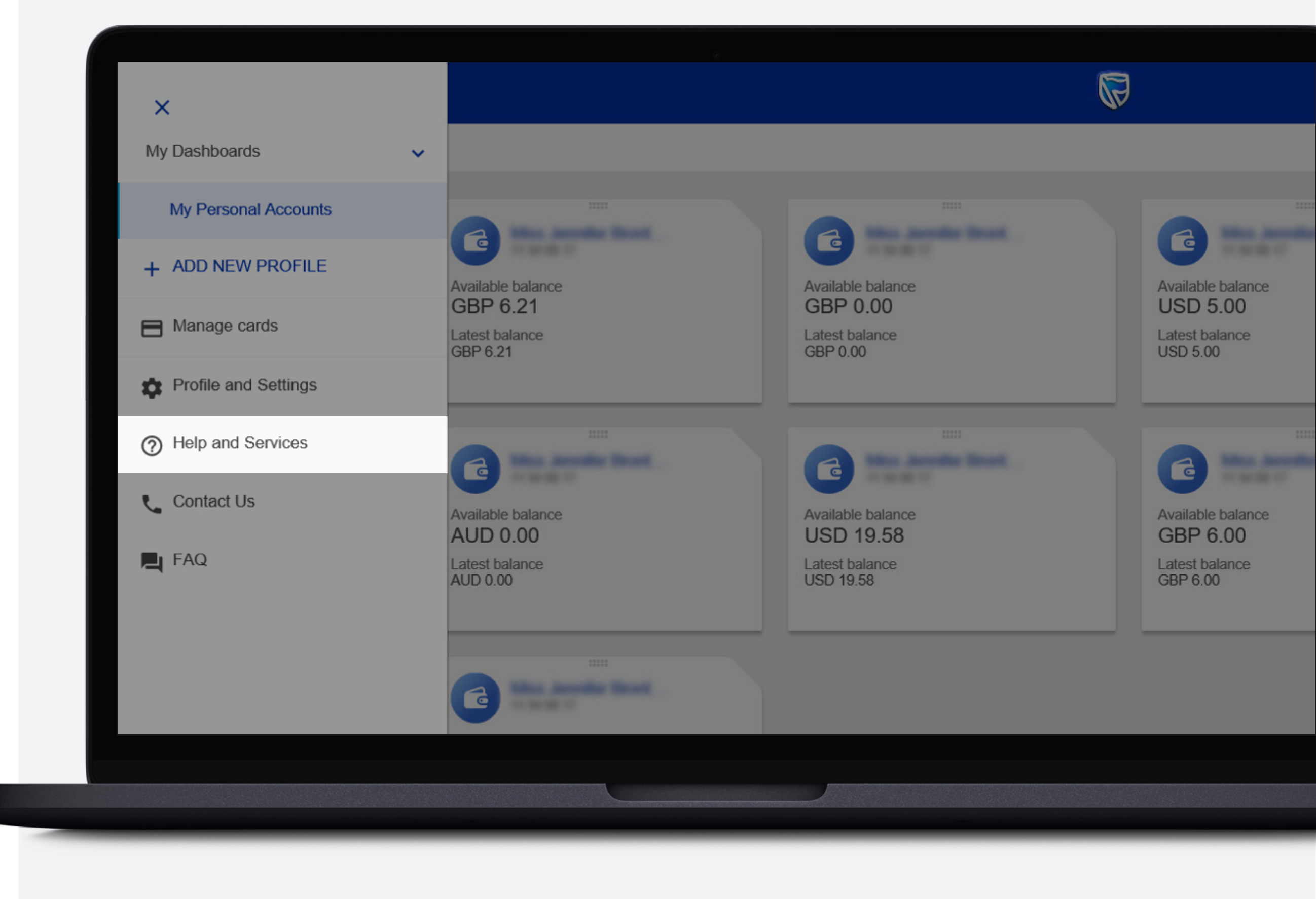

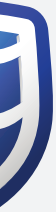

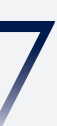

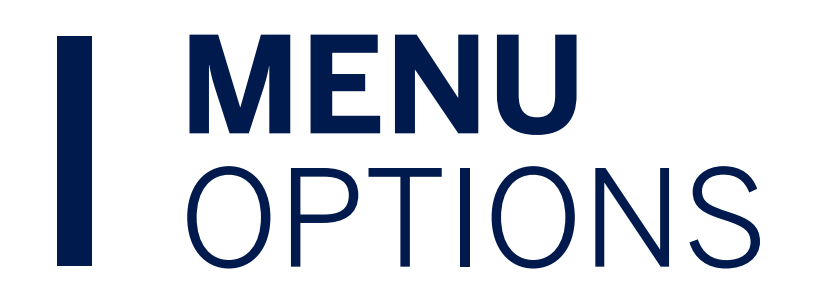

#### **Contact Us**

Contact details for Standard Bank offices
and services

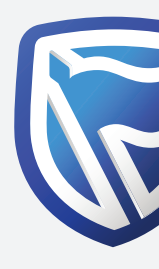

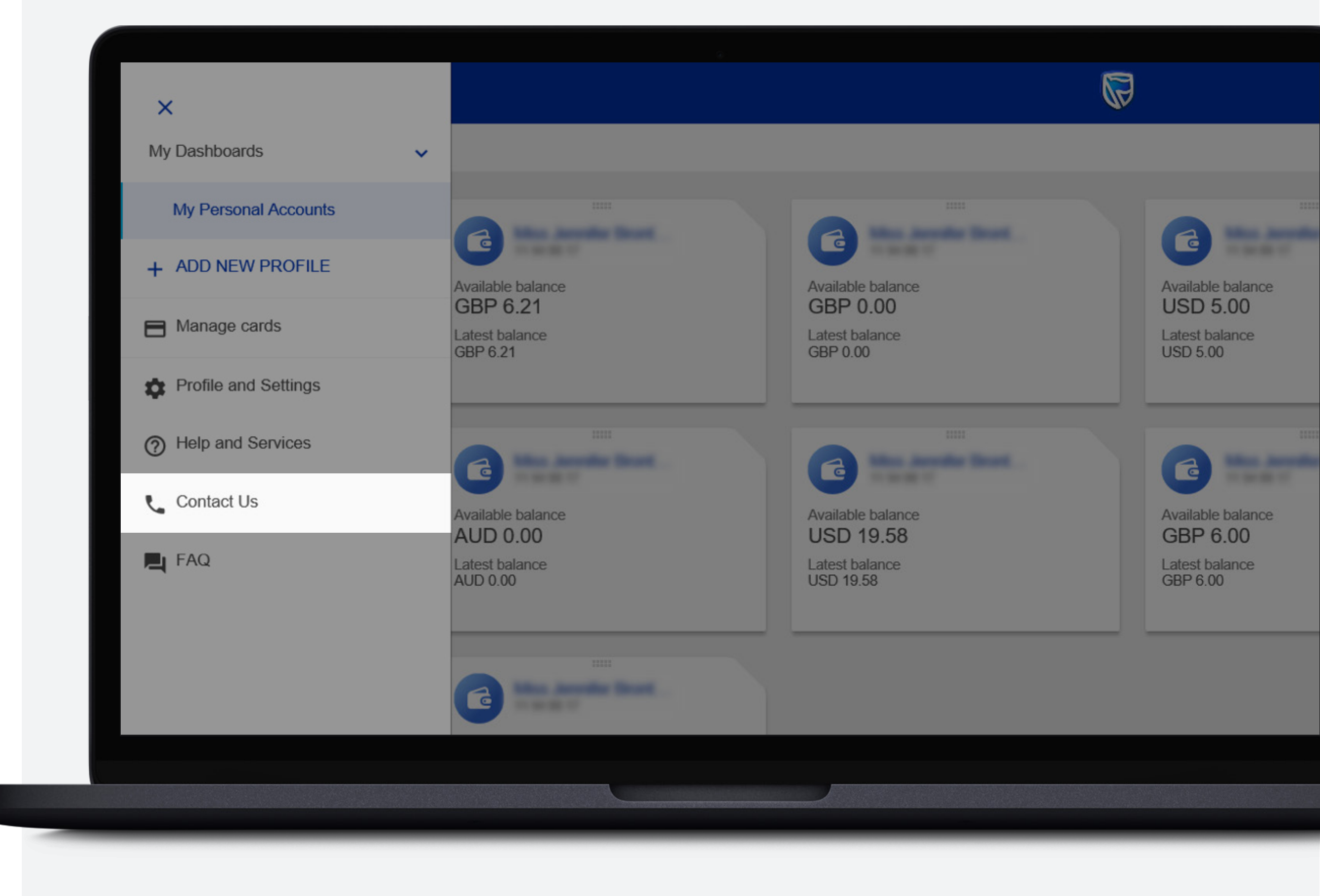

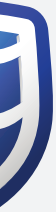

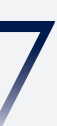

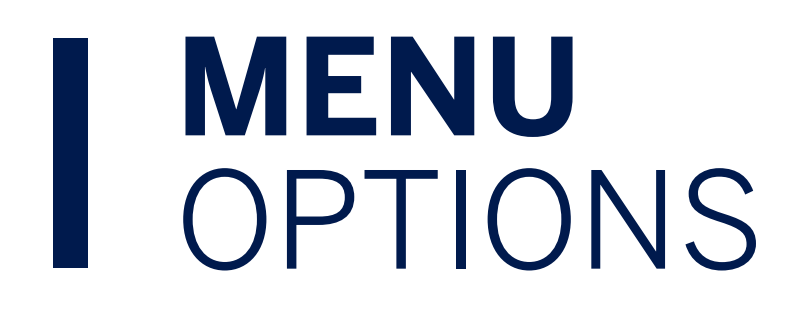

#### FAQ

• Links out to Website FAQs

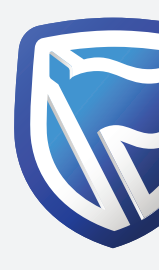

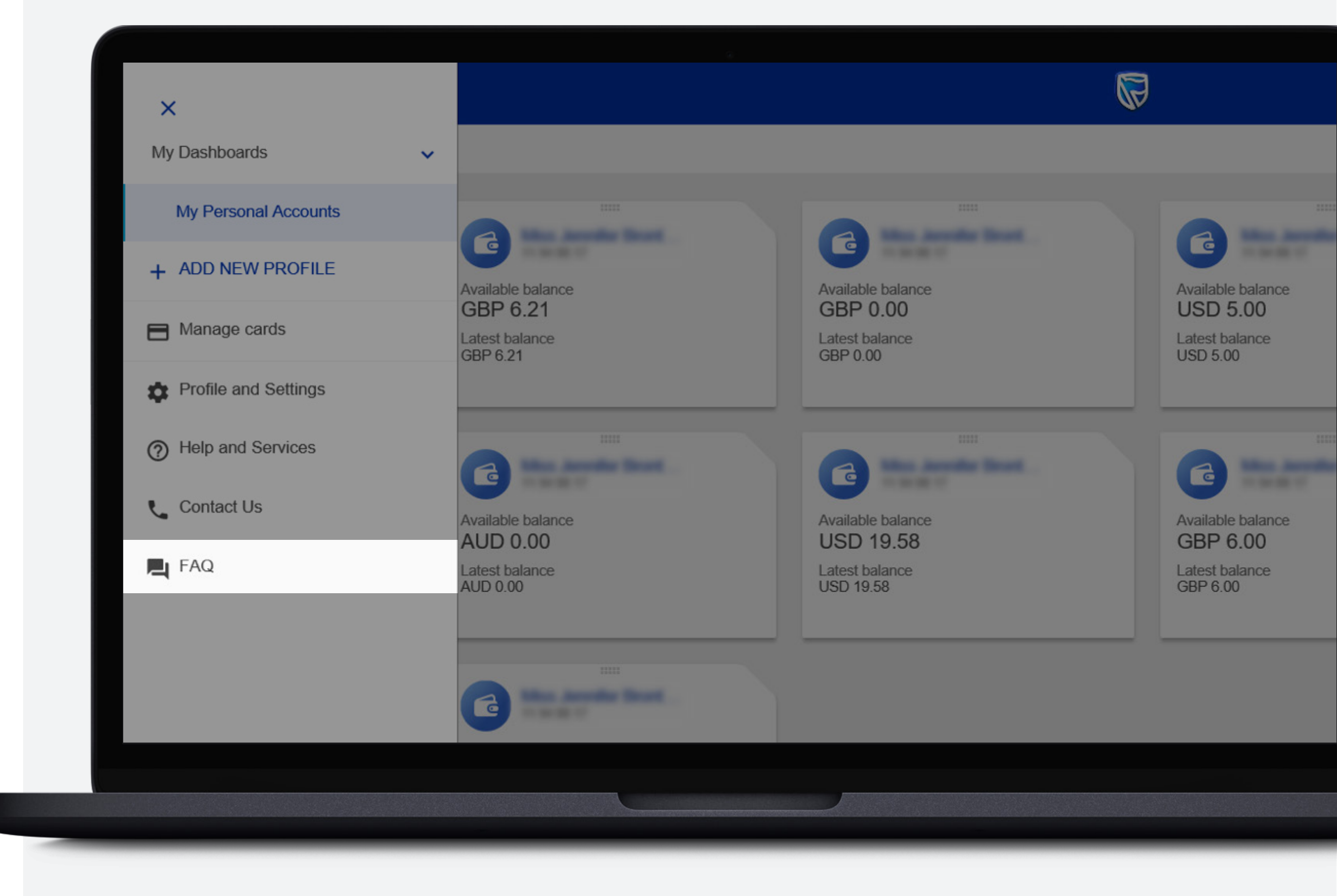

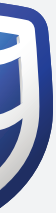

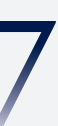

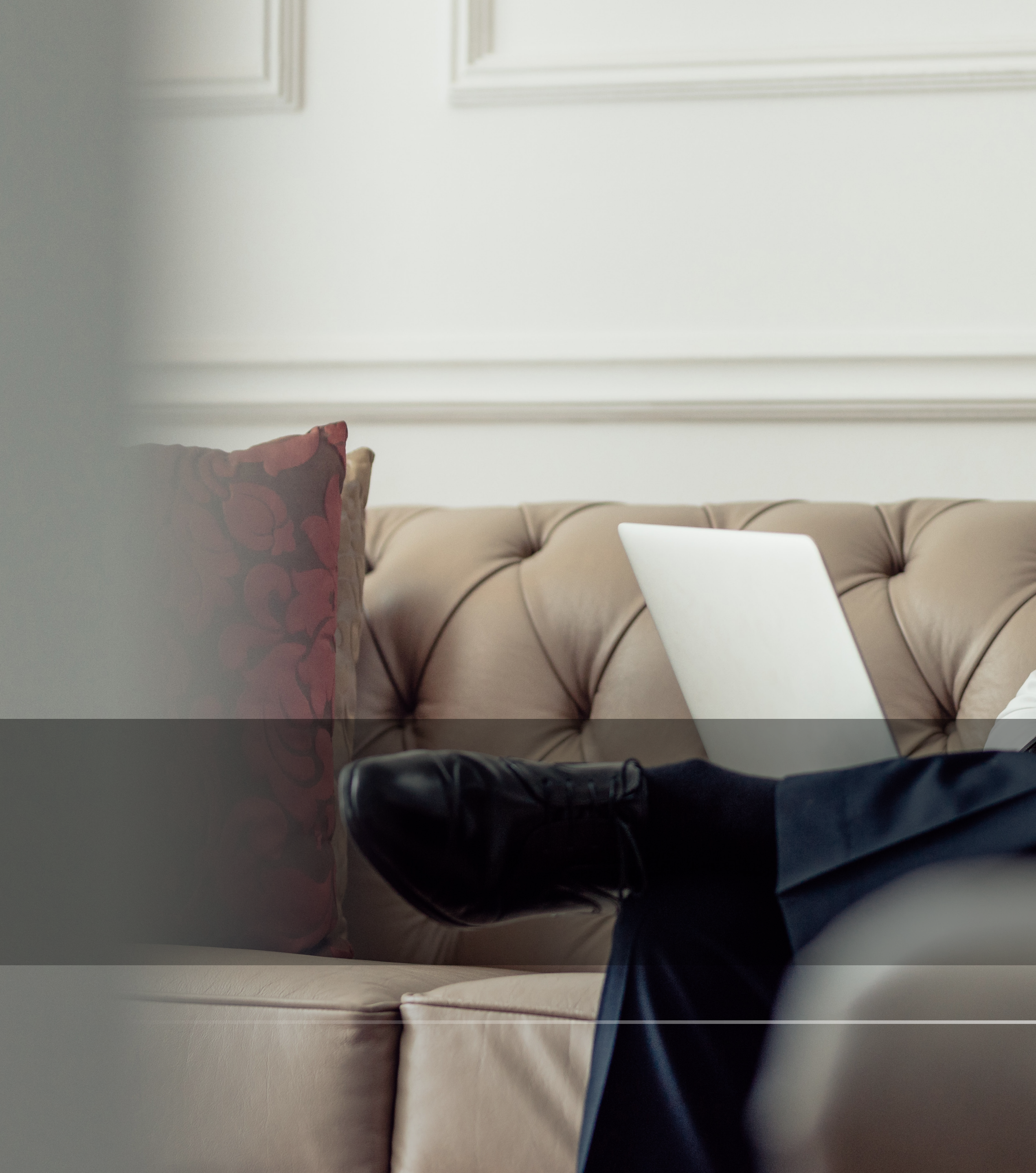

# THANK YOU

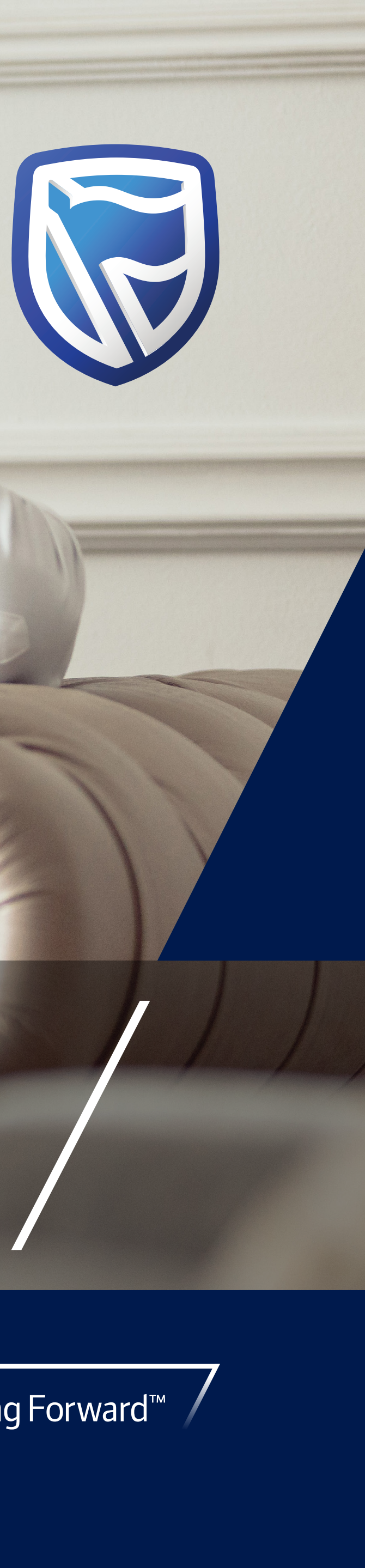